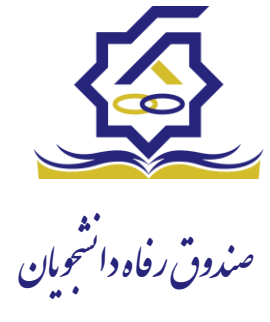

سامانه یکپارچه صندوق رفاه دانشجویان "راهنمای ورود و ثبت نام دانشجویان" <u>https://refah.swf.ir</u>

صفحه ورود

با وارد کردن آدرس سامانه یکپارچه صندوق رفاه دانشجویان با صفحه زیر مواجه می شوید. در این صفحه کاربر با وارد کردن نام کاربری(شماره ملی) و رمز عبور خود می تواند وارد سامانه شود.

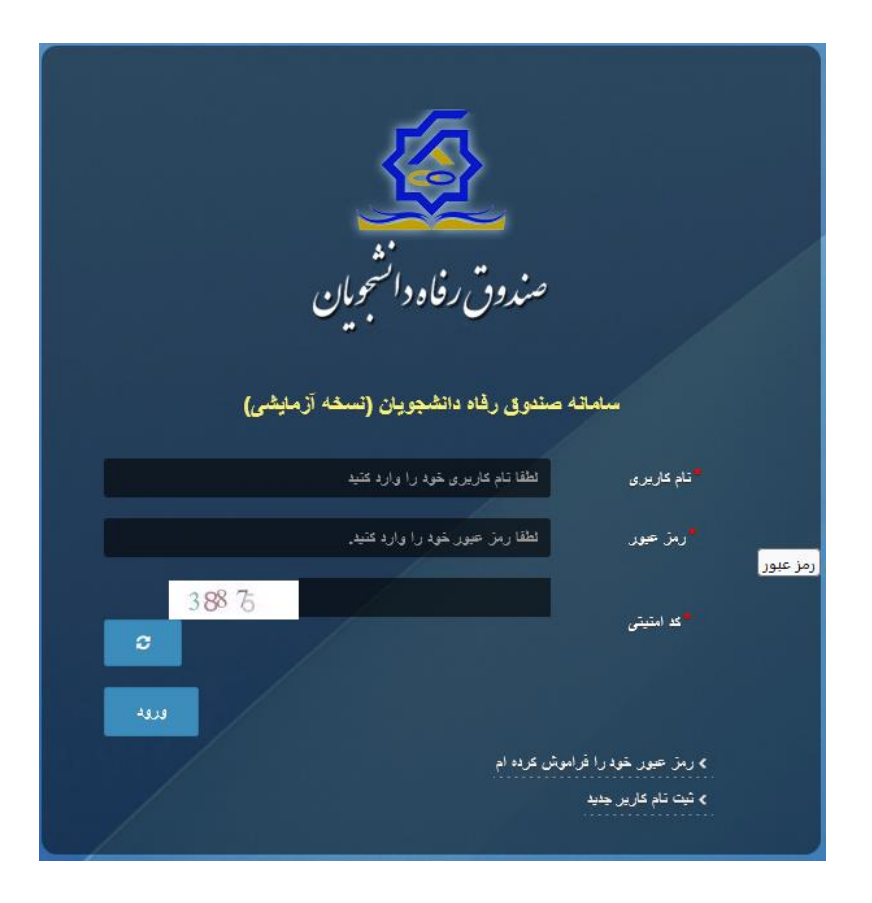

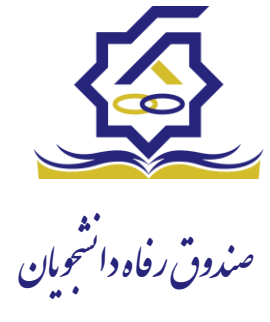

## ورود برای اولین بار یا فراموشی رمز عبور

اگر کاربر برای اولین بار وارد سامانه می شود و یا رمزعبور خود را فراموش کرده باشد میتواند با انتخاب گزینه "رمزعبور خود را فراموش کرده ام" نسبت به تغییر رمز عبور خود اقدام نمایند.

|     | صندوق رفاه دانشجویان                                                                                     |                                                  |  |
|-----|----------------------------------------------------------------------------------------------------|--------------------------------------------------|--|
|     | مدوق رفاه دانشجویان (سمحه ارمایشی)<br>لطقا نام کاربری خود را وارد کنید<br>لطقا رمز حود خود را وارد کنید. | سیامانیه ه<br><sup>م</sup> تام کاربری<br>در عبور |  |
| LUL | کرده ام                                                                                                  | ) رمز عبور خود را قراموش                         |  |
|     |                                                                                                    | > اولين ورود                                     |  |

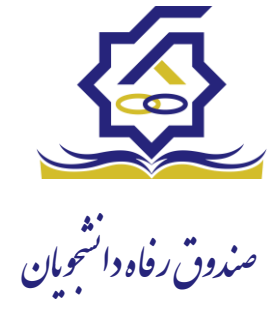

در صفحه فراموشی رمز عبور کاربر با وارد کردن شماره ملی و شماره تماس خود و انتخاب گزینه "مرحله بعد" باید منتظر دریافت "کد احراز هویت" بماند.

بدیهی است مالک شماره تلفن همراه می بایست همان کاربر دارای کد ملی باشد.

| ش کردہ ام.                | رمز عبور خود را فراموش کرده ام.            |  |
|---------------------------|--------------------------------------------|--|
| نام کاربری شما کدملی است. | درصورتيكه دانشجو هستيد                     |  |
| نام کاربری                | نام کاربری                                 |  |
| 0 9 *******               | مماره موبایل                               |  |
|                           | مرحله بعد                                  |  |
|                           | ✔ کد صحت سنجی موبایل برای شما ارسال کردید. |  |

| ں کردہ ام.                | رمز عبور خود را فراموش کرده ام.      |  |
|---------------------------|--------------------------------------|--|
| نام کاربری شما کدملی است. | درصورتيكه دانشجو هستيد               |  |
| لد احراز هویت             | کد احراز هویت 🕴                      |  |
|                           | زمان باقی مانده= ۱:۵۸ •<br>مرحله بعد |  |
|                           | مرحله بعد                            |  |

پس از دریافت کد احراز هویت و وارد کردن آن وارد مرحله بعد می شویم در این مرحله کاربر میتواند اقدام به وارد کردن رمز عبور جدید ( حرف بزرگ و حرف کوچک انگلیسی و عدد به همراه سیبمل و حداقل ۸ کاراکتر) نماید.

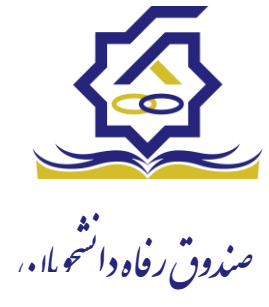

|       | ش کرده ام.                | رمز عبور خود را فرامو            |         |
|-------|---------------------------|----------------------------------|---------|
|       | نام کاربری شما کدملی است. | درصورتيكه دانشجو هستيد           |         |
|       |                           | * تکرار رمز عبور                 |         |
|       |                           | *تکرار رمز جدید                  |         |
| ×     |                           |                                  | اطلاعات |
|       |                           | بازنشانی رمز با موفقیت انجام شد. | 0       |
| تائيد |                           |                                  |         |

پس از وارد کردن رمز عبور جدید و انتخاب دکمه **"رمز عبور را بازنشانی کنید"،** با پیام بالا مواجه میشوید و پس از انتخاب دکمه تایید به صفحه اصلی سامانه هدایت میشوید که با وارد کردن مجدد نام کاربر(شماره ملی) و رمز عبور جدید خود می توانید وارد سامانه صندوق رفاه دانشجویان شوید.

| المعرفة المعرفة |
|----------------------------------------------------------------------------------------------------|
| سمادی راه در دولین<br>سمادی مشتوی راه دولیوین (سماه (زمایش)<br>شماوری مدارد از از اس<br>ایان سید ایش از سی در داراز اس                                                                                                    |
| prist darkt sing an ask<br>en alk print<br>saardek                                                                                                    |
|                                                                                                    |

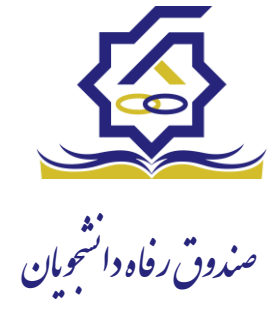

## ثبت نام

برای این کار با انتخاب دکمه ثبت نام کاربر جدید فرآیند ثبت نام شروع میشود.

در مرحله اول کاربر با وارد کردن شماره ملی و شماره تماس خود و انتخاب دکمه بررسی شماره تماس منتظر دریافت کد احرازهویت بماند.

|   |                  |                               | ثبت نام                   |
|---|------------------|-------------------------------|---------------------------|
|   |                  | ، اطلاعات خود را وارد نمایید. | برای ثبت یک حساب کاربری   |
|   |                  | کد ملی                        | ًكد ملى                   |
| 6 |                  | 0 9,44,44,44,44               | <sup>*</sup> شماره موبایل |
|   | بررسی شماره تماس |                               |                           |
|   |                  |                               |                           |

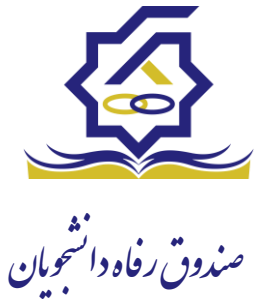

با وارد کردن کد احرازهویت ارسال شده به شماره تماس وارد شده در مرحله قبل وارد قسمت بعدی میشویم.

| بت نام                         |                             |                       |
|--------------------------------|-----------------------------|-----------------------|
| رای ثبت یک حساب کاربری، اطلاعا | اطلاعات خود را وارد نمایید. |                       |
| گد احراز هویت ۳۴۵۶             | ۱۲۳۴۵۶                      |                       |
|                                |                             | ورود با کد یکبار مصرف |

در این قسمت کدملی وارد شده به عنوان نام کاربری و شماره همراه وارد شده در مراحل قبل به صورت پیش فرض وارد شده و کاربر باید مابقی اطلاعات و رمزعبور دلخواه خود را وارد نماید.

| بت نام                |                          |
|-----------------------|--------------------------|
| ای ثبت یک حساب کاربری | اعات خود را وارد نمایید. |
| کدملی (نام کاربری)    |                          |
| شماره موبایل          |                          |
| تاريخ تولد            | 1844/1                   |
| *نشانی الکترونیکی     | نى الكترونيكى            |
| ً رمز عبور            | عبور                     |
| *تكرار رمز عبور       | ار رمز عبور              |
|                       | ثبت ئام                  |

پس از وارد کردن اطلاعات و انتخاب دکمه ثبت نام با پیام ذیل مواجه میشوید و پس از انتخاب دکمه تایید به صفحه اصلی سامانه هدایت میشوید با وارد کردن نام کاربری (کدملی) و رمزعبور وارد سامانه شوید.

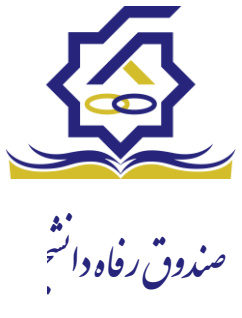

|       | <b>ثبت نام</b><br>برای ثبت یک حساب کاربری، اطلاعات خود را وارد نمایید.<br>کدملی (نام کاربری)<br>* شماره موبایل<br>* تاریخ تولد<br>* نشانی الکترونیکی |
|-------|----------------------------------------------------------------------------------------------------|
| ×     | أملاعات                                                                                                    |
| تائيد | ثبت نام با موفقیت انجام شد، جهت تکمیل اطلاعات وارد سامانه شوید.<br>جهت ورود به سامانه<br>نام کاربری : کدملی                                          |

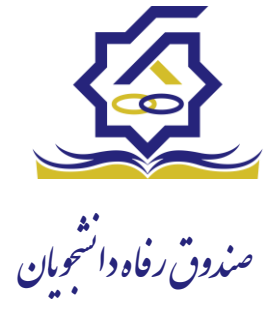

## ( (باتشكراز حسن توجه شما) )